## Comment enregistrer votre licence saison 2024 auprès de la FFAM.

1) Allez sur : -

https://licencies.ffam.asso.fr/activer-mon-compte

Cliquez sur « Le compte existe ou « Créer un compte » selon le cas..

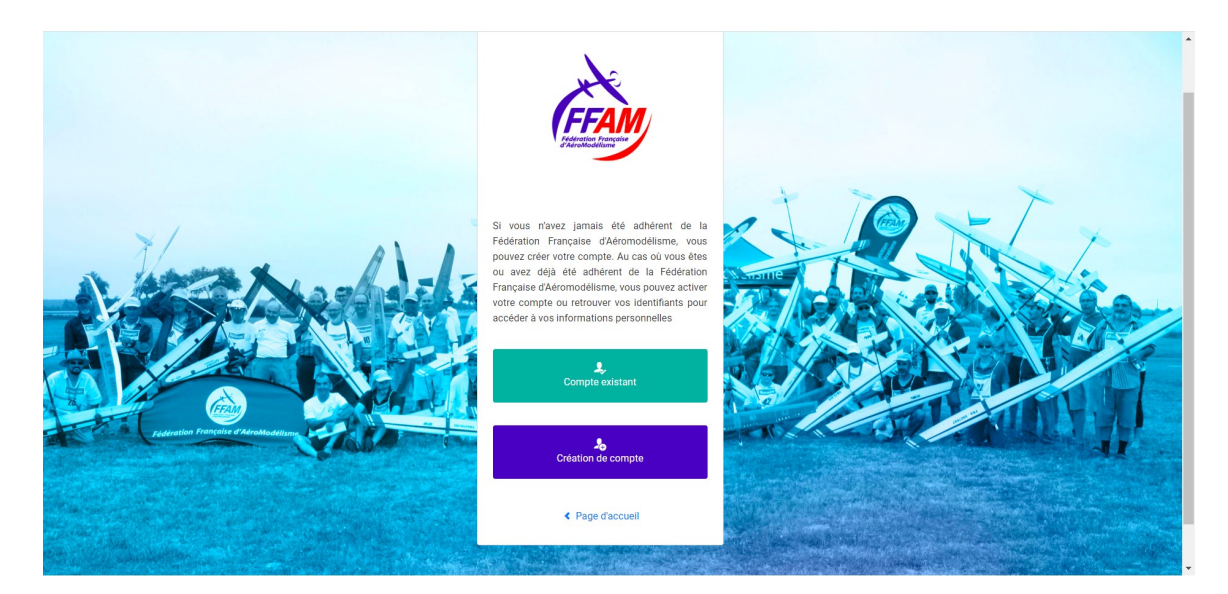

2) Nouveau membre/Créer un compte – ajoutez votre nom et votre date de naissance

3) Remplissez vos informations personnelles

| L CIVILITÉ DE LA PERSONNE   |                             | P HONORABILIT     | Ŷ HONORABILITÉ                        |         |                 |               |
|-----------------------------|-----------------------------|-------------------|---------------------------------------|---------|-----------------|---------------|
| Civilité *                  |                             | Lieu de naissance | Lieu de naissance                     |         |                 |               |
| Monsieur ~                  |                             | FRANCE            |                                       | ~       |                 |               |
| Nom *                       | Prénom *                    | Département de n  | aissance                              |         | Commune de nais | sance         |
| TESTMAN                     | Jean                        | 22 - Côtes-d'Arn  | nor                                   | ~       | Gouarec         | ~             |
| Nom de famille de naissance | Date de Naissance *         | ADRESSE POS       | ADRESSE POSTALE                       |         |                 |               |
| Mike Trestman               | 12/02/1990                  | Båtiment          |                                       |         | Escalier        |               |
| Nationalité *               | Nationalité secondaire      | 12 London Road    | 12 London Road                        |         | 12 London Road  |               |
| Français(e) ~               |                             | ✓ N° Voie         | Тур                                   | e Vole  |                 |               |
| Adresse E-mail *            | Adresse E-mail secondaire   | 12                | F                                     | tue     |                 | ~             |
| @ jean@testman.com          | @                           | Nom de la voie    |                                       |         | Complém         | ent d'adresse |
| Téléphone                   | Téléphone mobile            | Rue de Londre     | Rue de Londre Code Postal * Commune * |         |                 |               |
| <b>%</b> 01264 348785       | C                           | Code Postal *     |                                       |         |                 |               |
| Téléphone secondaire        | Téléphone mobile secondaire | 22570             |                                       | GOUAREC |                 | *             |
|                             |                             |                   |                                       |         |                 |               |

4) Une fois que vous avez rempli vos informations personnelles, soumettez le formulaire et vous devriez recevoir un message vous informant que les instructions pour continuer vous ont été envoyées par courrier électronique.

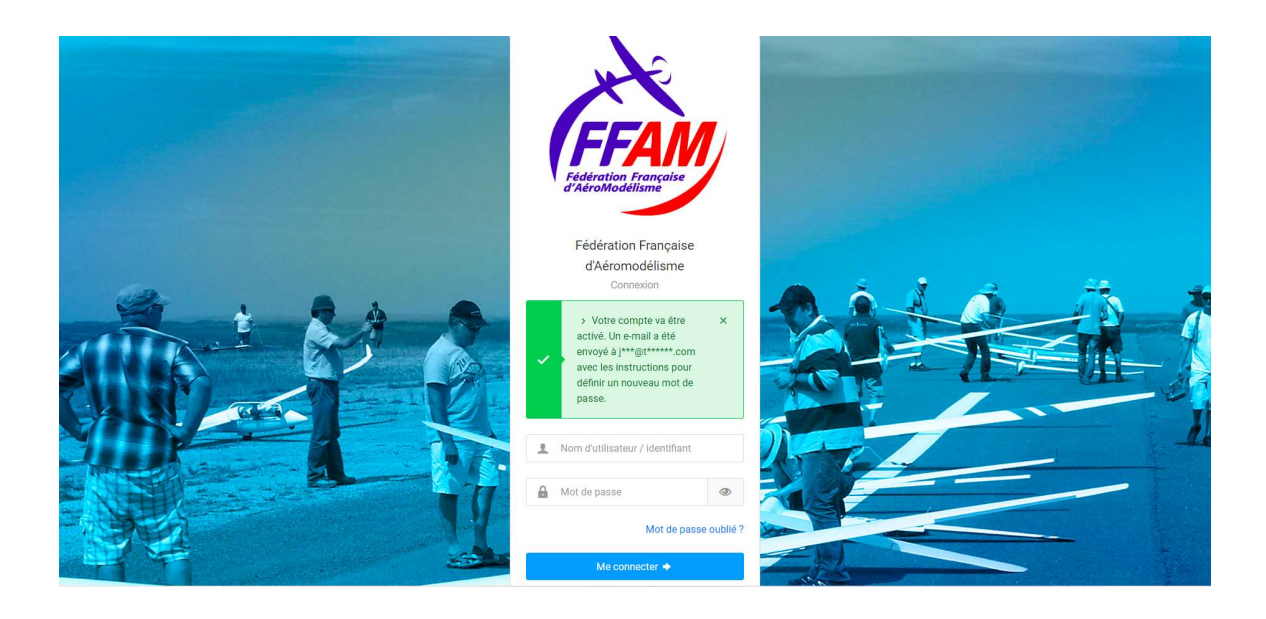

## Comment renouveler votre licence FFAM – vous avez déjà un compte

1) Allez sur https://licencies.ffam.asso.fr/auth/login

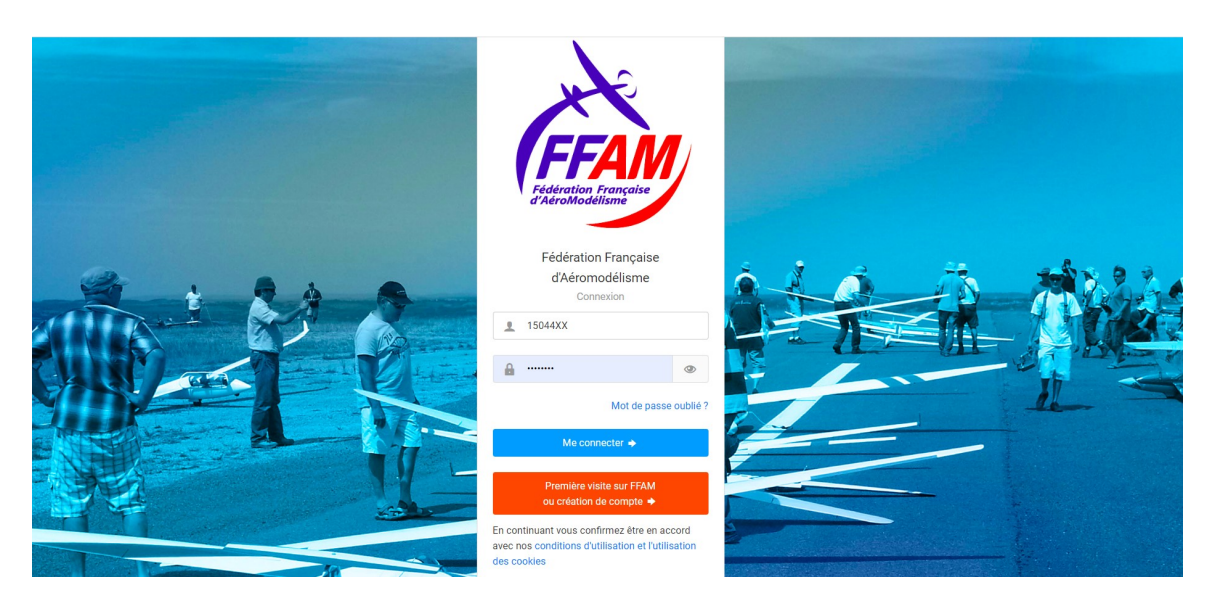

Entrez votre numéro de membre et votre mot de passe – si vous avez oublié votre mot de passe – cliquez sur « Mot de passe oublié » – un e-mail contenant des instructions sur la façon de changer le mot de passe vous sera envoyé.

Une fois connecté à votre compte, vous verrez votre page d'adhésion avec plusieurs options.

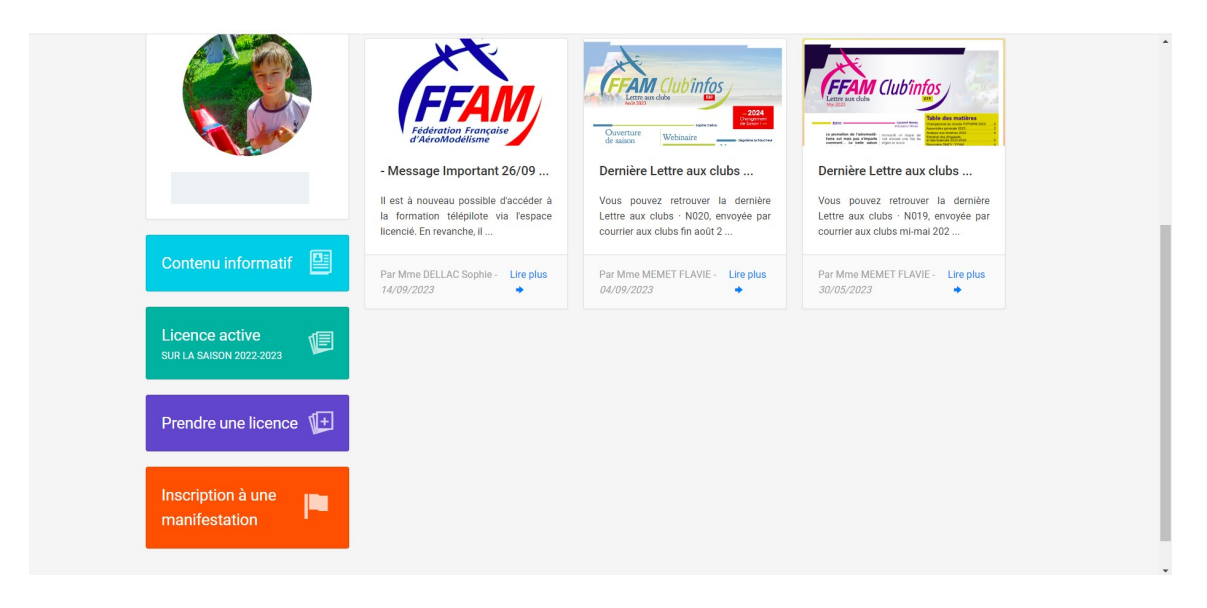

2) Cliquez sur « Prendre une licence » - une notification apparaîtra - qui vous rappelle qu'il faut disposer d'un numéro UAS, avoir effectué la « Formation télépilote » et remplir une déclaration médicale. Si vous avez ces éléments, cliquez sur « valider ».

Si ce n'est pas le cas, rendez-vous sur le site Alpha Tango https://alphatango.aviation-civile.gouv.fr/

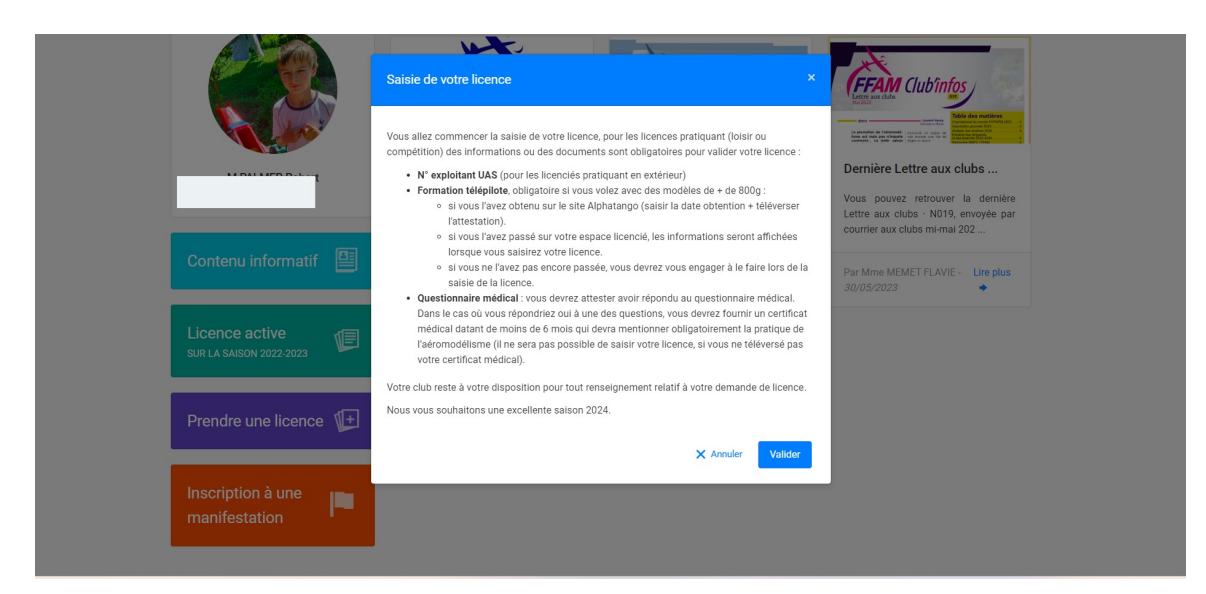

3) La page suivante vous montre le club auquel votre licence est affiliée. Ce devrait être « AC de Pontivy Centre Bretagne ». Si ce n'est pas le cas, changez le club « changer de club » – section de droite de la page.

| CLUB SÉLÉCTIONNÉ  D765 - A.C. DE PONTIVY CENTRE BRETAGNE  Termen  CHANGER LAGE  CENTR  CALA BRETAGNE  CENTR  CENTR | Choix de la structure Informations de la personne                                                                                                    | 3 4<br>Choix de la licence Récapitulatif de la commande |
|----------------------------------------------------------------------------------------------------|----------------------------------------------------------------------------------------------------|---------------------------------------------------------|
| O765 - A.C. DE PONTIVY CENTRE BRETAGNE<br>WARE LAM BRETAGNE<br>WARE MARE<br>WAREHAN<br>KERYVON<br>2570 GOUAREC<br>29 96 / 24 898<br>07 80 22 01 12<br>warengerippingworld.com<br>Votre Club ayant renseigné ses cotisations, elles seront automatiquement appliquées dans le calcul du cott de votre licence. Après acceptation de votre demande par le Club, vous devrez effectuer votre règlement pour disposer de votre licence.                                                                                                    | CLUB SÉLÉCTIONNÉ                                                                                                    | ${\cal O}$ changer de club                              |
| Continuer avec cette structure >                                                                                                    | Or65 - A.C. DE PONTIVY CENTRE BRETAGNE         Imme         LAM BRETAGNE         Oraziona         MORBIHAN         KERYVON         2570 GOUABEC         02 96 24 28 99         07 80 22 01 12         waren@rippingworld.com    Votre Club ayant renseigné ses cotstations, elles seront automatiquement appliquées dans le calcul du coût de votre licence. | Rechercher un club par code ou nom                      |

4) Cliquez sur « Continuer avec cette structure » lorsque le club affilié est correct. La page suivante affichera vos coordonnées. Vous pouvez mettre à jour vos informations ou continuer. Lorsque vous êtes prêt, cliquez sur « Continuer la saisie ».

| Choix de la structure                                                        | Informations de la personne         | 3<br>Choix de la licence | (4)<br>Récapitulatif de la commande                                                          |
|------------------------------------------------------------------------------|-------------------------------------|--------------------------|----------------------------------------------------------------------------------------------|
| Informations de la personne     Informations de la personne     Informations | Ces informations ont-elles changé ? |                          |                                                                                              |
|                                                                              |                                     |                          |                                                                                              |
|                                                                              |                                     |                          | Vouillez utiliser une photo<br>administrative, celle-ci est                                  |
|                                                                              |                                     |                          | fortement recommandee et<br>sera utilisée prochainement sur<br>les documents de la personne. |
| < Retour                                                                     | Modifier ces informations           | ✓ Continuer la saisie    | Modifier la photo                                                                            |

5) La page suivante vous permet de choisir le type de licence que vous souhaitez (loisir) – et la discipline de vol dans laquelle vous êtes impliqué. Vous devez également déclarer un certificat médical, des informations d'assurance ainsi que votre numéro d'immatriculation UAS et les détails de votre inscription. Une fois ces rubriques complétées cliquez sur « Calculer le tarif ».

| possible depuis l'espace personnel du licenclé. | omprementaries sera                 |                   |  |
|-------------------------------------------------|-------------------------------------|-------------------|--|
| Numéro de matricule<br>ex : 687                 |                                     |                   |  |
| 1 BÉNÉFICIAIRE ASSURANCE EN CAS DE DÉCÉS :      |                                     |                   |  |
| Nom                                             | Prénom                              | Date de naissance |  |
| NUMÉRO D'EXPLOITANT EUROPÉEN D'UAS :            |                                     |                   |  |
| Volez vous uniquement en indoor ?               |                                     |                   |  |
| UAS<br>FRAu9g3ygil0d                            | Date d'enregistrement<br>23/08/2022 |                   |  |
|                                                 |                                     |                   |  |
|                                                 | < Retour Calculer le tar            | rif >             |  |

6) La page suivante vous indiquera le coût de la licence – y compris le coût de l'adhésion à l'aéroclub. Cliquez sur « Continuer avec cette licence ».

| Choix de la structure                                                                                                    | Informations de la personne | Choix de la licence       | 4<br>Récapitulatif de la commande |
|----------------------------------------------------------------------------------------------------|-----------------------------|---------------------------|-----------------------------------|
| 🐙 Licence choisie                                                                                                    |                             |                           |                                   |
| Licence 2024 - Loisir Cadet - U14 - 210006<br>(VII: RAGOCOMMANE ARGNINS) (principale )<br>Argning Vortig)<br>(MAGRITTE RAGOCOMMANDE<br>VII: RAGICCOMMANDE<br>VII: RAGICCOMMANDE<br>PLANERR MAILTERREVIS)<br>(PLANERR MAILTERREVIS)<br>(PLANERR MAILTERREVIS) | + Assurance R.C.            |                           | 6.28 €                            |
| Assurance I.A - I                                                                                                    |                             |                           | 1,72 €                            |
| Cotisation Club -                                                                                                    |                             |                           | 30,00 €                           |
| TOTAL DE LA LICENCE                                                                                                    |                             |                           | 38,00 €                           |
|                                                                                                    | Calculer le tarif           | nuer avec cette licence > |                                   |

Votre demande de licence est ensuite envoyée pour être examinée par le club (j'autorise les licences).

| Choix de la structure in                                                                                            | nformations de la personne                                                   | Choix de la licence             | Récapitulatif de la commande |
|----------------------------------------------------------------------------------------------------|------------------------------------------------------------------------------|---------------------------------|------------------------------|
| Votre pré-demande de licence a bien été priss Votre licence sera active après validation de votre                   | <b>e en compte.</b><br>e Club, votre paiement et les autres valida           | tions demandées.                | ×                            |
| 🔬 Récapitulatif de la commande                                                                                      |                                                                              |                                 |                              |
| PERSONNE                                                                                                    |                                                                              |                                 |                              |
| STRUCTURE                                                                                                    | M F<br>N*21000<br>Né(e) le 20/0                                              | 36<br>3/2010                    |                              |
|                                                                                                    | 0765 - A.C. DE PONTIVY O<br>Ligue Régionale : LAMBRE<br>Département : DEPTO: | E-LAM BRETAGNE<br>56 - MORBIHAN |                              |
| E LICENCE CHOISIE                                                                                                   |                                                                              |                                 |                              |
| Licence + RC 2024 - Loisir Cadet - U14 - 2100036<br>AVION DE VOLTEE<br>MAQUETTE MADIOCOMMANDE                       | + Assurance R.C.                                                             |                                 |                              |
| PLANEUR MULTI-TACHES Y MUTEUR ELECTRIQUE<br>PLANEUR MULTI-EREVVES<br>PLANEUR DE DURÉE THERMIQUE À MOTEUR ELECTRIQUE |                                                                              |                                 | 6,28 €                       |

7) Lorsque le club aura autorisé votre demande de licence, vous en serez informé. Vous devez ensuite vous reconnecter sur le site de la FFAM et payer votre licence par carte. Une fois le paiement effectué, la FFAM vous confirmera le paiement et votre nouvelle licence – qui pourra ensuite être téléchargée sur le site de la FFAM.

|    | . /                                       |                                        |                 |                 |                 |                          |  |
|----|-------------------------------------------|----------------------------------------|-----------------|-----------------|-----------------|--------------------------|--|
|    | FFA                                       |                                        | VISA            | Informations po | our le paiemer  | ıt                       |  |
| 22 |                                           |                                        | Numéro de carte |                 | (?)             |                          |  |
|    | https://www.ffam.asso.fr/                 |                                        | Expire fin      | mois 🗸          | année 🗸         |                          |  |
| T  | Identifiant du marchand :                 | 27804498                               | Cryptogramme    | Ø ?             |                 |                          |  |
|    | Référence commande :                      | 74178                                  | visuel          |                 |                 |                          |  |
|    | Montant :                                 | 38,00 EUR                              |                 | VALIDER         |                 |                          |  |
|    | L'adresse de ce site de paiement préfixée | per https indique que vous êtes sur un |                 |                 | mostercord      |                          |  |
|    | Site Securise et que vous pouvez regit    | er voue eurar er roue vandume.         |                 | 76              | D Check         |                          |  |
|    | DSS                                       |                                        |                 |                 | Copyright © 202 | 23, tous droits réservés |  |